## **Reporte del Estado de Movimientos**

Este reporte le ayudará a saber el estado que guardan cada uno de los movimientos que usted realizó en determinado período de tiempo, de este modo usted podrá corroborar que son correctos y de no serlo, podrá corregirlos posteriormente.

De las sub-opciones que se presentan en la opción de Afiliación del menú principal seleccione Reporte del Estado de Movimientos.

| Reporte de Estado de Movim | ientos     |              | ×               |
|----------------------------|------------|--------------|-----------------|
| Fecha de Inicio:           | 19/10/2005 | Fecha Final: | 26/10/2005      |
| • (                        | General    | C Selectivo  |                 |
|                            |            |              |                 |
|                            |            |              |                 |
|                            |            |              |                 |
|                            |            |              |                 |
|                            |            |              |                 |
|                            |            |              |                 |
|                            |            |              |                 |
|                            |            |              |                 |
| <u></u>                    |            |              |                 |
| <u>G</u> enerar            |            |              | <u>S</u> alir 💡 |

Una vez seleccionado, deberá indicar una fecha de inicio y término para visualizar la información correspondiente.

| Fecha de Inicio: 27/11/2003 | Fecha Final: 14/12/2003 |
|-----------------------------|-------------------------|
|-----------------------------|-------------------------|

Seleccione si desea visualizar el reporte en general o de forma selectiva.

General
Selectivo

Digite mediante el ratón el botón movimientos.

SISTEMA ÚNICO DE AUTODETERMINACIÓN **REPORTE DEL ESTADO DE LOS MOVIMIENTOS** Página: 04/Dia/2003 Fecha: V 1 D.12 Período de Proceso del: 27/11/2003 al 14/12/2003 Registro Patronal: 010-51129-10-2 R.F.C. IMS-421231-145 Nombre o Razón Social: INSTITUTO MEXICANO DEL SEGURO SOCIAL No. de Seguridad Social RFC Nombre: C.U.R.P. Movimiento Estado Fecha Salario 10-86-63-2301-6 LIR M-630731-APS LIRA ROCHA MIGUEL AGUSTIN LIRM630731HDFRCG06 II/S 04/12/2003 100.00 Em Itido para el IMISS Bala 04/12/2003 Em Itido para el IMISS Relig gre so 05/12/2003 100.00 Em Itido para el IMISS

## **GENERACIÓN DE STATUS Y SU SIGNIFICADO**

Al generar o retroalimentar un movimiento afiliatorio de cualquiera de sus trabajadores, esté se vera reflejado en el reporte del estado de movimientos de la siguiente forma:

| STATUS | SIT. DEL MOV.               | MOV. EMITIDO | MOV.<br>CONFIRMADO |
|--------|-----------------------------|--------------|--------------------|
| 0      | CARGA DEL<br>MOVIMIENTO     | NO           | NO                 |
| 1      | EMITIDO PARA EL<br>IMSS     | SI           | NO                 |
| 2      | MOV. RECIBIDO EN<br>EL IMSS | SI           | SI                 |
| 3      | MOVIMIENTO CON<br>ERROR     | NO           | NO                 |
| 4      | MOVIMIENTO<br>CORREGIDO     | SI           | SI                 |

(\* Sólo se confirmará el movimiento cuando este sea presentado en papel o sea aclarado en su Subdelegación correspondiente).

Esto significa que cuando se genera un movimiento internamente en el SUA, se verá reflejado en el Reporte del Estado de Movimientos como CARGA DEL MOVIMIENTO (STATUS 0).

Al generar los movimientos afiliatorios a disquete el Sistema modifica automáticamente el status del o los movimientos EMITIDOS PARA EL IMSS (STATUS 1), sin que esto signifique que hayan sido presentados ante el Instituto.

<u>S</u>alir Haga clic sobre el botón para salir de la pantalla.

## para la generación del reporte de los

<u>G</u>enerar